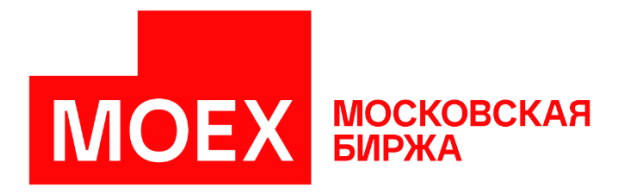

# Инструкция по работе с FTPS сервером Московской Биржи в тестовой среде

### Оглавление

| Подключение для автоматизированной загрузки отчётов                 | 1 |
|---------------------------------------------------------------------|---|
| Адреса промышленного FTPS сервера                                   | 1 |
| Адрес сервера FTPS в сети Интернет для тестового подключения        | 1 |
| Подключение и загрузка файлов отчётов с помощью FTP-клиента         | 2 |
| Расшифровка и снятие ЭЦП с полученного отчёта                       | 4 |
| Работа с использованием сертифицированных СКЗИ (ГОСТ криптография)  | 4 |
| Работа с использованием несертифицированных СКЗИ (RSA криптография) | 6 |

### Подключение для автоматизированной загрузки отчётов

#### Адреса промышленного FTPS сервера

Доменное имя: ftps.moex.com

IP-адрес сервера в сети Интернет: 85.118.181.25

IP-адрес сервера для подключения через выделенную сеть: 91.203.252.70

Порт: 21, а также диапазон 49152-65534

В качестве данных аутентификации и авторизации используются имя пользователя и пароль для личного кабинета участника (ЛКУ).

#### Адрес сервера FTPS в сети Интернет для тестового подключения

IP-адрес тестового сервера: 91.208.232.211

Порт: 21, а также диапазон 49152-65534

Имя пользователя: ftps\_for\_test1

Пароль: t3E@4mYjE7

Для автоматизированной загрузки файлов отчётов используются стандартные команды протокола FTP. Потребуется установить защищённое соединение через TLS для передачи данных.

При появлении проблем с доступом к серверу обратитесь на help@moex.com

## Подключение и загрузка файлов отчётов с помощью FTP-клиента

Для работы с сервером FTPS может использоваться любой FTP-клиент. Ниже на скриншотах приведён пример использования бесплатного клиента FileZilla для создания подключения и загрузки файлов с тестового сервера FTPS Московской биржи.

- 1. Запустите клиент FileZilla.
- 2. Нажмите иконку «Открыть менеджер сайтов». Откроется окно «Менеджер сайтов», где нужно заполнить данными поля для подключения к серверу, которые вы получили от службы технической поддержки.
- 3. 1 добавьте новый сайт, 2 введите имя для сайта, 3 В поле Хост введите IP-адрес. 4 — выберите способ шифрования «Требовать FTP через TLS (явный)», чтобы устанавливать защищенное соединение, 5 — укажите тип входа «Запросить пароль», чтобы обеспечить неприкосновенность пароля и не сохранять его вместе с данными о подключении, 6 укажите имя пользователя, 7 — нажмите «Соединиться».

| Менеджер Сайтов                                                      | ×                                                                                                    |
|----------------------------------------------------------------------|----------------------------------------------------------------------------------------------------|
| Выберите запись:<br>Мои Сайты<br>tp local<br>To ftps MOEX<br>pub ftp | Общие Дополнительно Настройки передачи Кодировка<br>Хост: 3 91.208.232.211 Порт:<br>Протокол: FTP - Протокол передачи файлов<br>Шифрование: Требовать FTP через TLS (явный) 4<br>Тип входа: Запросить пароль 5<br>Пользователь: ftps_for_test1 6<br>Пароль:<br>Цвет фона: Her<br>Комментарии: |
| 1 Новый Сайт Новый каталог                                           |                                                                                                    |
| Новая закладка Переименовать                                         |                                                                                                    |
| Удалить Дублировать                                                  |                                                                                                    |
|                                                                      | Соединиться ОК Отмена                                                                                                    |

Используется стандартный порт для создания FTPS подключения: 21. Специально заполнять поле «Порт» не требуется. Тип сервера, Режим передачи, и Кодировка могут быть определены по умолчанию.

- 4. После того, как вы нажали «Соединиться», появится поле для ввода пароля при соединении.
- 5. Далее появится запрос на сохранение ключей и паролей по вашем усмотрению.
- 6. Если появится окно «Неизвестный сертификат», установите флажок рядом с «Всегда принимать сертификат в будущих сессиях» и нажмите «ОК».

| 👔 Неи<br>убе, | Неизвестный сертификат сервера. Проверьте сертификат, чтобы<br>убедиться, что он может быть принят. |                 |                                 |                                 |                              |                        |        |
|---------------|----------------------------------------------------------------------------------------------------|-----------------|---------------------------------|---------------------------------|------------------------------|------------------------|--------|
| Де            | тали                                                                                                |                 |                                 |                                 |                              |                        |        |
| Де            | иствителен с:                                                                                       |                 | 27.10.2022 13                   | :50:10                          |                              |                        |        |
| Де            | иствителен до:                                                                                      |                 | 28.11.2023 13                   | :50:09                          |                              |                        |        |
| Ce            | рийный номер                                                                                        | 00:f9:28:40:55  | :ad:23:4e:5f                    |                                 |                              |                        |        |
| A             | горитм публич                                                                                       | RSA c 2048 6    | ит                              |                                 |                              |                        |        |
| A             | горитм подпис                                                                                       | и:              | RSA-SHA256                      |                                 |                              |                        |        |
| Ko            | нтрольная сум                                                                                       | ма (SHA-256):   | ce:c4:a8:88:e1<br>ed:7d:87:67:d | :d4:19:76:dc:<br>c:99:98:0c:38: | 20:5f:21:1f:7<br>46:d6:d0:13 | 75:f6:cd:<br>:6b:64:ef |        |
| Ko            | онтрольная сум                                                                                      | ма (SHA-1):     | 12:af:77:a5:6f:                 | 88:05:b6:d9:a                   | f:44:ef:da:b                 | c:98:a9:65:f3          | 8:53:0 |
| Te            | ма сертификата                                                                                      |                 |                                 | Сертифика                       | т выдан                      |                        |        |
| 0             | бщее название:                                                                                      | *.beta          | moex.com                        | Общее наз                       | вание:                       | MOEX                   |        |
| A             | ътернативные і                                                                                      | имена: *.beta.  | moex.com                        |                                 |                              | COM                    |        |
|               |                                                                                                    | beta.n          | noex.com                        | Организац                       | ия:                          | MOEX                   |        |
|               |                                                                                                    |                 |                                 | Штат или п                      | ровинция:                    | Moscow                 |        |
| Де            | тали сессии                                                                                         |                 |                                 |                                 |                              |                        |        |
| Xo            | ст:                                                                                                 | 91.208.232.21   | 1:21                            |                                 |                              |                        |        |
| П             | оотокол:                                                                                            | TLS1.2          |                                 |                                 |                              |                        |        |
| 0             | бмен ключами:                                                                                       | ECDHE-RSA       |                                 |                                 |                              |                        |        |
| Ш             | ифр:                                                                                                | AES-256-GCN     | 4                               |                                 |                              |                        |        |
| M             | AC:                                                                                                 | AEAD            |                                 |                                 |                              |                        |        |
| При           | Принять сертификат и продолжи                                                                       |                 | ить соединени                   | ie?                             |                              |                        |        |
| 🗌 E           | 🗌 Всегда принимать сертификат в будущих сессиях                                                     |                 |                                 |                                 |                              |                        |        |
| Π.            | rust this certifica                                                                                 | d alternative h | ostnames.                       |                                 |                              |                        |        |
|               |                                                                                                    |                 |                                 |                                 |                              |                        |        |

юдклі очитесь к серверу

| Image: Control of the control of the con                                                                     | Файл Редактирование Вид Передача Сервер Закладки Пом                                                                                                    | .outp                                                                                  |                                           |                                            |                        |
|----------------------------------------------------------------------------------------------------|----------------------------------------------------------------------------------------------------|----------------------------------------------------------------------------------------|-------------------------------------------|--------------------------------------------|------------------------|
| New Torksteen Biger Biger                                                                     |                                                                                                    | A                                                                                      |                                           |                                            |                        |
| Control       Control       Contro <ttttt<contro< td="">       Contro<tttt<control< td=""></tttt<control<></ttttt<contro<>                                                                                                    | Хост: Имя пользователя Па                                                                                                    | .ролы Порт: Быстрое соединение 🔻                                                       |                                           |                                            |                        |
| Instruct diff:         C/UnerWert(regret)Structure)         v           Instruct diff:         C/UnerWert(regret)Structure)         V           Instruct diff:         C/UnerWert(regret)Structure)         V           Instruct diff:         C/UnerWert(regret)Structure)         V           Instruct diff:         C/UnerWert(regret)Structure)         V           Instruct diff:         C/UnerWert(regret)Structure)         V           Instruct diff:         C/UnerWert(regret)Structure)         V           Instruct diff:         C/UnerWert(regret)Structure)         V           Instruct diff:         C/UnerWert(regret)Structure)         V           Instruct diff:         C/UnerWert(regret)Structure)         V           Instruct diff:         C/UnerWert(regret)Structure)         V           Instruct diff:         C/UnerWert(regret)Structure)         V           Instruct diff:         C/UnerWert(regret)Structure)         V           Instruct diff:         C/UnerWert(regret)Structure)         V           Instruct diff:         C/UnerWert(regret)Structure)         V           Instruct diff:         C/UnerWert(regret)         V           Instruct diff:         C/UnerWert(regret)         V           Instruct diff:         C/UnerWert(regret)         V </td <td>Статус: Содинение установлено, схидание приглашения<br/>Статус: Проверка сертификта<br/>Статус: Проверка сертификта<br/>Статус: Анториовались<br/>Статус: Сареце отпракило настояний ответ с неопредележным аррес<br/>Статус: Сареце отпракили пассиний ответ с неопредележным аррес<br/>Статус: Сареце отпракили пассиний ответ с неопредележным аррес<br/>Статус: Сареце отпракили пассиний ответ с неопредележным аррес<br/>Статус: Сареце отпракили пассиний ответ с неопредележным аррес<br/>Статус: Сареце отпракили пассиний ответ с неопредележным аррес<br/>Статус: Сареце отпракили пассиниий ответ с неопредележным аррес<br/>Статус: Сареце салалого УС<br/>Статус: Сареце салалого УС<br/>Статус: Сареце салалого УС</td> <td>ом. Использую существующий адрес сервера.<br/>ом. Использую существующий адрес сервера.</td> <td></td> <td></td> <td>~</td> | Статус: Содинение установлено, схидание приглашения<br>Статус: Проверка сертификта<br>Статус: Проверка сертификта<br>Статус: Анториовались<br>Статус: Сареце отпракило настояний ответ с неопредележным аррес<br>Статус: Сареце отпракили пассиний ответ с неопредележным аррес<br>Статус: Сареце отпракили пассиний ответ с неопредележным аррес<br>Статус: Сареце отпракили пассиний ответ с неопредележным аррес<br>Статус: Сареце отпракили пассиний ответ с неопредележным аррес<br>Статус: Сареце отпракили пассиний ответ с неопредележным аррес<br>Статус: Сареце отпракили пассиниий ответ с неопредележным аррес<br>Статус: Сареце салалого УС<br>Статус: Сареце салалого УС<br>Статус: Сареце салалого УС | ом. Использую существующий адрес сервера.<br>ом. Использую существующий адрес сервера. |                                           |                                            | ~                      |
| Spations of stranger, 2612 424 64ir       Parkey Tengon         Spations of stranger, 2612 424 64ir       Parkey Tengon         Spations of stranger, 2612 424 64ir                                                                                                    | Локальный сайт: C:\Users\UserEq\repoRTS\Equities\                                                                                                    | ~                                                                                      | Удаленный сайт: /                         |                                            | ~                      |
| Num dynka         Passep         Im dynka         Passep         Im dynka         Passep         Passep                                                                                                    | Equifies     Examples_BACKUP     Refeat     Examples_BACKUP     Refeat     test                                                                                                    | 2                                                                                      | CC     P. Declined_Reports     EQ         | 4                                          |                        |
| Examples       Unica e qualita.       10.1.2022 153.016         Time e qualita.       2.644.022 153.024         XST       Time e qualita.       2.644.022 153.024         2.690.028       Casama ZP-m       0.1.2.2022 154.143         10.1.2022 154.143       Time e qualita.       2.644.022 152.022.154         10.1.2022 164.144       Time e qualita.       2.644.022 152.021 154.243         10.1.2022 164.144       Time e qualita.       1.663.203 152.00         10.1.2022 164.144       Time e qualita.       1.663.203 152.00         10.1.2022 164.144       Time e qualita.       1.663.203 152.00         10.1.2022 164.144       Time e qualita.       1.663.203 152.00         10.1.2022 164.144       Time e qualita.       1.663.203 152.00         10.1.2022 164.144       Time e qualita.       1.663.203 152.00         10.1.2022 164.144       Time e qualita.       1.663.203 152.00         10.1.2022 164.144       Time e qualita.       Time e qualita.         10.1.2022 164.144       Time e qualita.       Time e qualita.         10.1.2022 164.144       Time e qualita.       Time e qualita.         10.1.2022 164.144.144       Time e qualita.       Time e qualita.         10.1.2022 164.144.144       Time e qualita.       Time e qualita. <t< td=""><td>Имя файла</td><td>Размер Тип файла Последнее измен</td><td>Имя файла</td><td>Размер Тип файла Последнее изменение Права</td><td>Владелец/Гру</td></t<>                                                                                                    | Имя файла                                                                                                    | Размер Тип файла Последнее измен                                                       | Имя файла                                 | Размер Тип файла Последнее изменение Права | Владелец/Гру           |
| Specific       Interact of the specific specific spec                                                                                                  |                                                                                                    | Banna a Antia 12 01 2022 15-26-16                                                      | n 🔁 Hadabahlistan kat                     | 0 Terreter X 16.02 2022 10:22:00           |                        |
| Status         Пита с файл.         21/2022 15/19:04           utfiles.ip         22/00 585         Caraza 2/00 - 01/12/2022 16/16:48         Пита с ф. 2002/2023 10/10:00           CC C004 /RU_05122022.ad         10.028         Tefornuga crun         01.12/2022 16/16:48         Пита с ф. 2002/2023 10/10:00           S фailone и 3 zaranora. Ofduură passeși: 2612 424 Gair         10.228         14/16/16:10         1         5           S фailone и 3 zaranora. Ofduură passeși: 2612 424 Gair         1 фailon x3 zaranora. Ofduură passeși: 2612 424 Gair         1 фailon x3 zaranora. Ofduură passeși: 0 Gair         5           Ceptep//Jorannu-uă фailon         Hanga         Фailon и 5 zaganere         Passeși: 0 Gair         1                                                                                                    | XSD                                                                                                    | Папка с файл 26.04.2022 18:24:33                                                       | EQ                                        | Папка с ф 20.03.2023 10:2000               |                        |
| • Нябка: др       2.409 628       Счатая 20-ла       01.12.2022 18.47.37         • Ослови, RU_05722022.al       10028       Таблица стил       01.12.2022 14.16.48         • Ослови, RU_05722022.al       10028       Таблица стил       01.12.2022 14.16.48         • Ослови, RU_05722022.al       10028       Таблица стил       01.12.2022 14.16.48         • Ослови, RU_05722022.al       • Ослови, RU_05722022.al       • Ослови, RU_05722022.al         • Ослови, RU_05722022.al       • Ослови, RU_05722022.al       • Ослови, RU_05722022.al         • Ослови, RU_05722022.al       • Ослови, RU_05722022.al       • Ослови, RU_05722022.al         • Ослови, RU_05722022.al       • Ослови, RU_05722022.al       • Ослови, RU_05722022.al         • Ослови, RU_05722022.al       • Ослови, RU_05722022.al       • Ослови, RU_05722022.al         • Ослови, RU_05722022.al       • Ослови, RU_05722022.al       • Ослови, RU_05722022.al         • Ослови, RU_05722022.al       • Ослови, RU_05722022.al       • Ослови, RU_05722022.al         • Ослови, RU_05722022.al       • Ослови, RU_05722022.al       • Ослови, RU_0572202.al         • Ослови, RU_05722022.al       • Ослови, RU_0572202.al       • Ослови, RU_0572202.al         • Ослови, RU_05722022.al       • Ослови, RU_0572202.al       • Ослови, RU_0572202.al         • Ослови, RU_05722202.al       • Ослови, RU_0                                                                                                    | XSLT                                                                                                    | Папка с файл 22.12.2022 15:19:24                                                       | cc                                        | Папка с ф 20.03.2023 10:10:00              |                        |
|                                                                                                    | 🔢 allfiles.zip                                                                                                    | 2 409 628 Сжатая ZIP-па 01.12.2022 18:47:37                                            | Declined_Reports                          | Папка с ф 16.03.2023 19:22:00              |                        |
| з файла в задания   Наудаецинеся передачи   Услешные передачи   Услешные передачи   У                                                           |                                                                                                    | 0002 Tabmug cruz 01.122022 141448                                                      |                                           | 5                                          |                        |
| Сервер/Локальный файл Напръ Файл на сервере Размер Приср Состояние<br>6<br>Файлы в задания Неудакцинска передачи Успешные передачи                                                                                                    | 5 файлов и 3 каталога. Общий размер: 2 612 424 байт                                                                                                    |                                                                                        | 1 файл и 3 каталога. Общий размер: 0 байт |                                            |                        |
| Файлы в задании Неудавшиеся передачи Успешные передачи                                                                                                    | Серкер/Логальный файл Напра Файл на серкере                                                                                                    | Размер Приор Состояние                                                                 |                                           |                                            |                        |
|                                                                                                    | Файлы в задании Неудавшиеся передачи Успешные передачи                                                                                                    |                                                                                        |                                           |                                            | 🔒 🕅 Эадание: пусто 🔹 🗣 |

1 — область ведения журнала соединения. При возникновении ошибок во время работы с FTPS соединением, вы можете обратиться на <u>help@moex.com</u> и скопировать из этой области журнальные данные.

В правой области окна (2, 3) будет отображаться структура каталогов и файлы FTPS сервера. В левой части окна (4, 5) — папки и файлы вашего рабочего места. В правой части окна выберите папку, в которую вы хотите скопировать файл отчёта. Перейдите в нужную директорию на сервере и выберите файл отчёта, затем перетащите файл с помощью мыши в выбранную папку в левой половине окна.

6 — журнал процессов передачи файлов.

# Расшифровка и снятие ЭЦП с полученного отчёта

#### Работа с использованием сертифицированных СКЗИ (ГОСТ криптография)

На рабочем месте должен быть установлен программный комплекс АПК «Валидата Клиент» и СКЗИ "Валидата CSP": <u>http://moex.com/s1292</u>

Операции расшифрования файлов и снятия ЭЦП можно производить помощью Расширения проводника:

Для расшифрования выделите в Проводнике один или несколько файлов или каталогов и выберите в главном меню Расширения проводника пункт «Расшифровать». Если ранее в этом экземпляре Проводника не был загружен (или был выгружен) ключ, произойдёт загрузка ключа.

| Этс | от компьютер 🔸 Локальный, | диск (C:) → Moscow Exchange → Reports                                                                                    |                    |                                      |  |
|-----|---------------------------|----------------------------------------------------------------------------------------------------|--------------------|--------------------------------------|--|
| ^   | Имя                       | Дата изменения                                                                                                    | Тип                | Размер                               |  |
|     | 🔀 report_1.xml.p7s.p7e    | 17.03.2023 18:32                                                                                                    | Зашифрованный      | і 3 КБ                               |  |
|     | 🔀 report_2.xml.p7s.p7e    | 17.03.2023 18:32                                                                                                    | Зашифрованный      | і 3 КБ                               |  |
|     | 🔀 report_3.xml.p7s.p7e    | Открыть                                                                                                    | ррованный          | і 3 КБ                               |  |
|     |                           | Ореп with Sublime Text<br>● Переместить в OneDrive<br>7-Zip<br>CRC SHA<br>☑ Edit with Notepad++<br>№ Проверить на вирусы | >                  |                                      |  |
|     |                           | <ul> <li>ПКЗИ СЭД МБ (х64)</li> <li>Расширение Проводника (х64)</li> </ul>                                               | >                  | ть ЭП                                |  |
|     |                           | Отправить                                                                                                    | > 🎗 Прове          | ерить ЭП                             |  |
|     |                           | Вырезать<br>Копировать                                                                                                   | 📑 Заши<br>🍺 Расш   | фровать<br>ифровать                  |  |
|     |                           | Создать ярлык                                                                                                    | 🖓 Инфо             | <br>рмация о файле                   |  |
|     |                           | Удалить<br>Переименовать                                                                                                 | 🖾 Показ<br>🎘 Выгру | ать рабочий сертификат<br>/зить ключ |  |
|     |                           |                                                                                                    | D                  |                                      |  |

Для того, чтобы проверить присоединённую ЭП, выделите в Проводнике один или несколько файлов или каталогов и выберите в главном меню Расширения проводника пункт «Проверить и удалить ЭП»

Этот компьютер > Локальный диск (C:) > Moscow Exchange > Reports Размер Имя Дата изменения Тип Karaka and America and America 17.03.2023 18:32 3 KE Зашифрованный... report\_2.xml.p7s.p7e 17.03.2023 18:32 3 KE Зашифрованный... 🔀 report\_3.xml.p7s.p7e 17.03.2023 18:32 3 K 6 Зашифрованный... 17 03 2023 18:34 🙀 report\_1.xml.p7s Полписанный фа 3 КБ Открыть report\_2.xml.p7s 3 KE Open with Sublime Text k report\_3.xml.p7s 3 KE 🗢 Переместить в OneDrive 7-Zip > CRC SHA > Edit with Notepad++ K 🛛 Проверить на вирусы 🖄 Отправить 🖾 ПКЗИ СЭД МБ (x64) > Расширение Проводника (х64) 💂 Создать ЭП > 🎗 Проверить ЭП Отправить > 🗙 Проверить и удалить ЭП Вырезать Зашифровать Копировать 🤂 Расшифровать Создать ярлык 🝳 Информация о файле Удалить 🖾 Показать рабочий сертификат Переименовать X Выгрузить ключ 🗁 Дополнительно > Свойства но 3 элем.: 7,29 КБ

Доступен также способ дешифрования через командную строку Windows:

- 1. Перейти в командную строку Windows: сочетание клавиш Win+R, затем в поле «Открыть» ввести cmd.
- 2. Произвести дешифрование файла с командой:

```
zpki1utl.exe -profile CLTEST1 -registry -decrypt -ldap -in
MC90000_CCX99_EQ1_16082022.p7f -out MC90000_CCX99_EQ1_16082022.p7s -recsubj
INN=009107775356
```

#### 3. Произвести снятие электронной цифровой подписи с командой:

**zpki1utl.exe** -profile **CLTEST1** -registry -verify -in MC90000 CCX99 EQ1 16082022.p7s -delete 1 -out MC90000 CCX99 EQ1 16082022.xml

#### В указанных командах:

```
zpki1utl.exe — исполняемый файл утилиты, поставляемой с ПО «Справочник
сертификатов», располагается по умолчанию в C:\Program Files\Validata\zpki
MC90000_CCX99_EQ1_16082022.p7f — зашифрованный файл отчёта полученный с FTPS
сервера.
CLTEST1 — название профиля клиента в Справочнике сертификатов.
INN=009107775356 — указатель на сертификат специалиста Московской биржи, с
помощью которого зашифрован файл, в сетевом справочнике сертификатов.
```

# Обратите внимание, что в Справочнике сертификатов должен быть подключен сетевой справочник сертификатов:

ldap://simple/vcert.pki.moex.com:50005/C=RU

#### Работа с использованием несертифицированных СКЗИ (RSA криптография)

На рабочем месте должен быть установлен программный комплекс "ПКЗИ СЭД МБ": <u>https://www.moex.com/s1293</u>

Операции расшифрования файлов и снятия ЭЦП можно производить помощью Расширения проводника:

Для расшифрования выделите в Проводнике один или несколько файлов или каталогов и выберите в главном меню ПКЗИ СЭД МБ пункт «Расшифровать». Если ранее в этом экземпляре Проводника не был загружен (или был выгружен) ключ, произойдёт загрузка ключа.

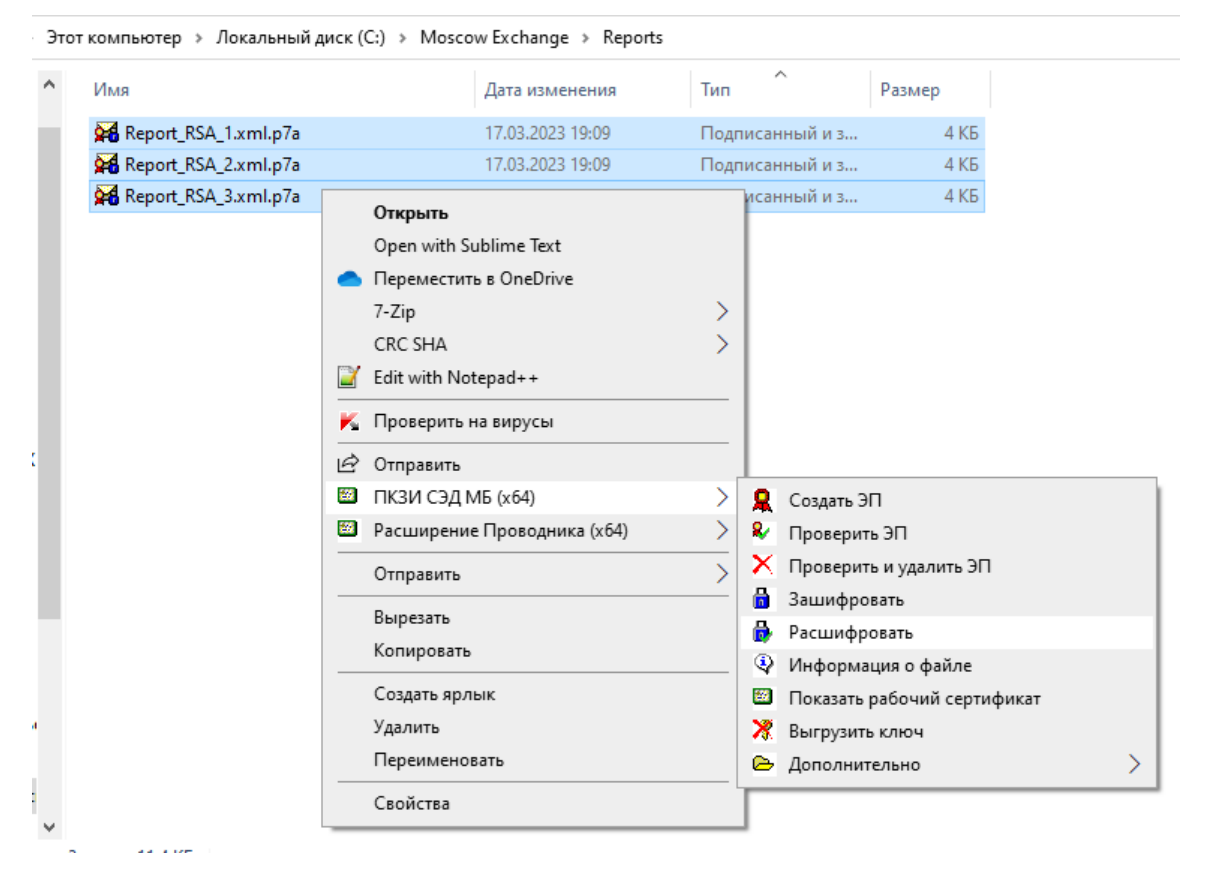

Для того, чтобы проверить присоединённую ЭП, выделите в Проводнике один или несколько файлов или каталогов и выберите в главном меню ПКЗИ СЭД МБ пункт «Проверить и удалить ЭП»

```
» Этот компьютер » Локальный диск (C:) » Moscow Exchange » Reports
```

```
^
۴
       Имя
                                               Дата изменения
                                                                      Тип
                                                                                        Размер
P
       Report_RSA_1.xml.p7a
                                                17.03.2023 19:09
                                                                      Подписанный и з...
                                                                                               4 K 6
P
       Report_RSA_2.xml.p7a
                                                17.03.2023 19:09
                                                                                               4 КБ
                                                                      Подписанный и з...
P
       Report_RSA_3.xml.p7a
                                               17.03.2023 19:09
                                                                      Полписанный и з...
                                                                                               4 K 6
                                                17 03 2023 10-11
       Report_RSA_1.xml.p7s
                                                                      Подписанный фа...
                                                                                               4 KE
P
                                  Открыть
       Report_RSA_2.xml.p7s
                                                                          писанный фа...
                                                                                               4 КБ
P
                                   Open with Sublime Text
       Report_RSA_3.xml.p7s
                                                                          писанный фа...
                                                                                               4 KБ
                               lepeмeстить в OneDrive
                                   7-Zip
                                                                       >
                                   CRC SHA
                                                                       >
                               Edit with Notepad++
Х
                               K Проверить на вирусы
                                Отправить
)
                               ПКЗИ СЭД МБ (х64)
                                                                       >
                                                                          🙎 Создать ЭП
                               Расширение Проводника (х64)
                                                                      >
                                                                           Проверить ЭП
                                                                          🗙 Проверить и удалить ЭП
                                                                      >
                                   Отправить
                                                                          🔓 Зашифровать
                                   Вырезать
                                                                          🤂 Расшифровать
                                   Копировать
                                                                          Информация о файле
ы
                                   Создать ярлык
                                                                          🖾 Показать рабочий сертификат
                                   Удалить
                                                                          X Выгрузить ключ
c
                                   Переименовать
                                                                          🗁 Дополнительно
                                                                                                                 >
                                   Свойства
рано 3 элем.: 9,45 КБ
```

Доступен также способ дешифрования через командную строку Windows:

- 1. Распаковать архив xCertUtil.zip, полученный с сайта Московской Биржи: <u>http://fs.moex.com/cdp/po/xCertUtil.zip</u>
- Перейти в командную строку Windows: сочетание клавиш Win+R, затем в поле «Открыть» ввести cmd.
- 3. Произвести дешифрование файла с командой:

```
rpki1utl.exe -profile CLTEST1 -registry -decrypt -ldap -in
MC90000_CCX99_EQ1_16082022.p7f -out MC90000_CCX99_EQ1_16082022.p7s -recsubj
INN=009107775356
```

4. Произвести снятие электронной цифровой подписи с командой:

```
rpki1utl.exe -profile CLTEST1 -registry -verify -in
MC90000_CCX99_EQ1_16082022.p7s -delete 1 -out MC90000_CCX99_EQ1_16082022.xml
```

#### В указанных командах:

```
rpki1utl.exe — исполняемый файл утилиты из пакета xCertUtil/pki1util.
CLTEST1 — название профиля клиента в Справочнике сертификатов.
MC90000_CCX99_EQ1_16082022.p7f — зашифрованный файл отчёта полученный с FTPS
сервера.
INN=009107775356 — указатель на сертификат специалиста Московской биржи, с
помощью которого зашифрован файл, в сетевом справочнике сертификатов.
```

# Обратите внимание, что, в Справочнике сертификатов должен быть подключен сетевой справочник сертификатов:

ldap://simple/vcert.pki.moex.com:50007/C=RU